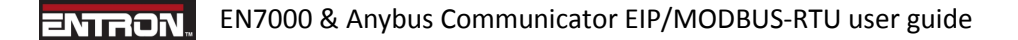

This document describes how to use the HMS Anybus Communicator (ABC) with an EN7000 to control the I/O via EtherNetIP (EIP).

The ABC is a gateway between the EN7000 and the EIP network. It accesses the I/O in the EN7000 via MODBUS-RTU and presents it on the EIP side. The ABC is a MODBUS-RTU master to the EN7000 and Group 2/3 server on the EIP network.

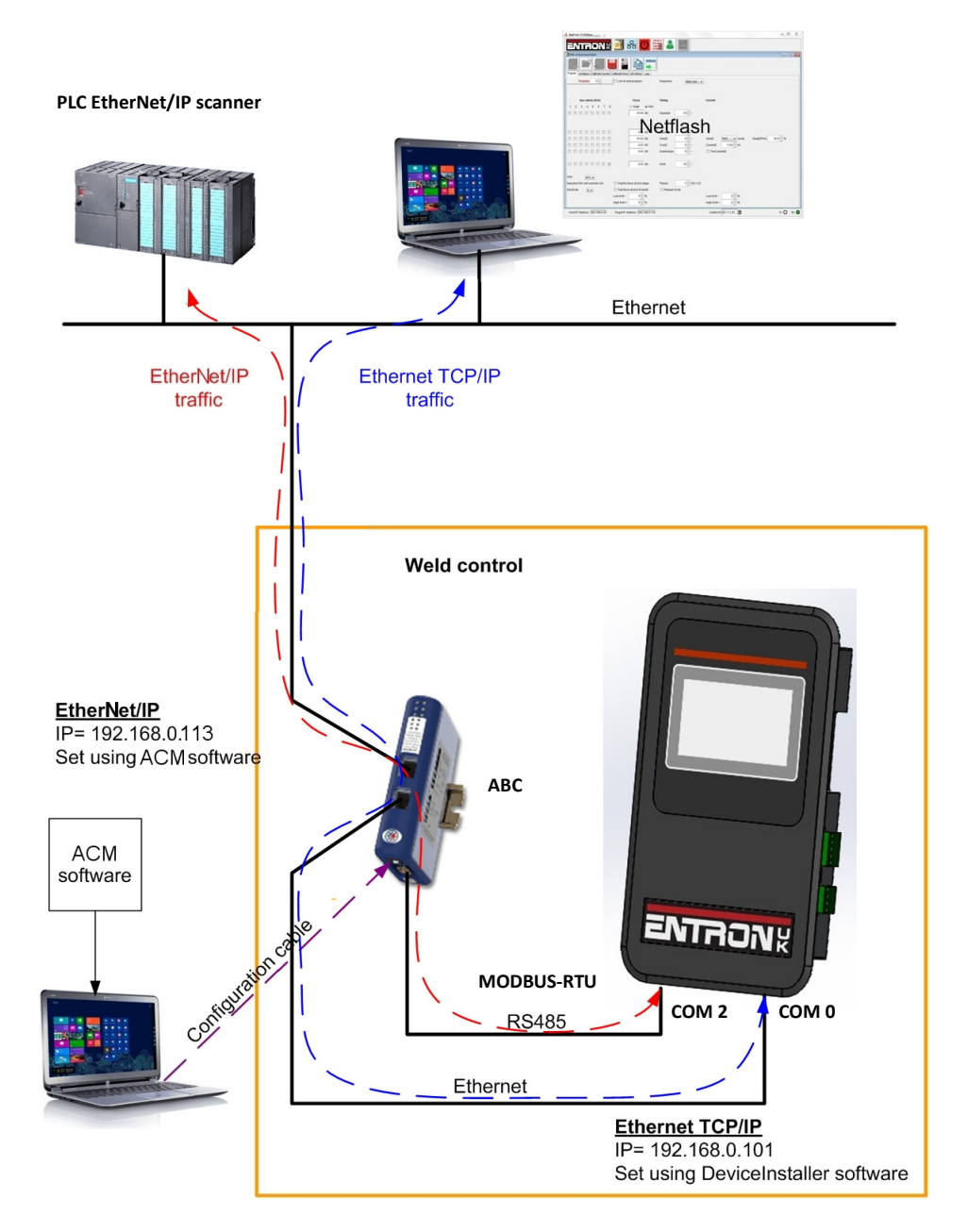

The diagram shows the EN7000 using an IP address of 192.168.0.101 for Netflash programming via Ethernet TCP/IP and the ABC using an IP address of 192.168.0.113 for EtherNet/IP.

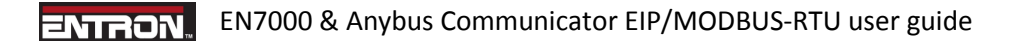

The following equipment is required. If a PLC EIP scanner is not available a simulator such as EIPScan may be used https://www.ixxat.com/products/products-industrial/tools/configuration-tools/eipscan

## **Resources**

- □ EN7000
- □ HMS ABC EIP/MODBUS-RTU module AB7072-B
- □ ABC Installation Sheet HMS- SP1708
- □ ABC User Manual HMSI-27-316
- □ +24 V dc power supply
- □ RS-485 MODBUS-RTU cable (EN7000-ABC)
- □ Ethernet cable (ABC-network)
- □ Configuration cable (ABC-PC)
- □ HMS Anybus Configuration Manager (ACM) software + EN7000 (full).cfg/cfx/DO1 files
- □ PLC EIP scanner
- □ ABC EDS file 005A000C00540300.EDS

The ABC Installation Sheet, User Manual and EDS file are included with this guide. Further information is available from <a href="https://www.anybus.com/support/file-doc-downloads/communicator-specific/?orderCode=ab7072">https://www.anybus.com/support/file-doc-downloads/communicator-specific/?orderCode=ab7072</a>

The ACM software should be installed on a suitable PC as described in section 1.4 of the ABC User Manual. The minimum requirements are as follows:

- Pentium 133 MHz or higher
- 650 MB of free space on the hard drive
- 32 MB RAM
- Screen resolution 800 x 600 (16 bit color) or higher
- Microsoft Windows<sup>®</sup> 2000 / XP / Vista / 7 (32- or 64-bit)
- Internet Explorer 4.01 SP1 or newer (or any equivalent browser)

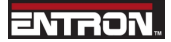

## Connect the equipment as shown:

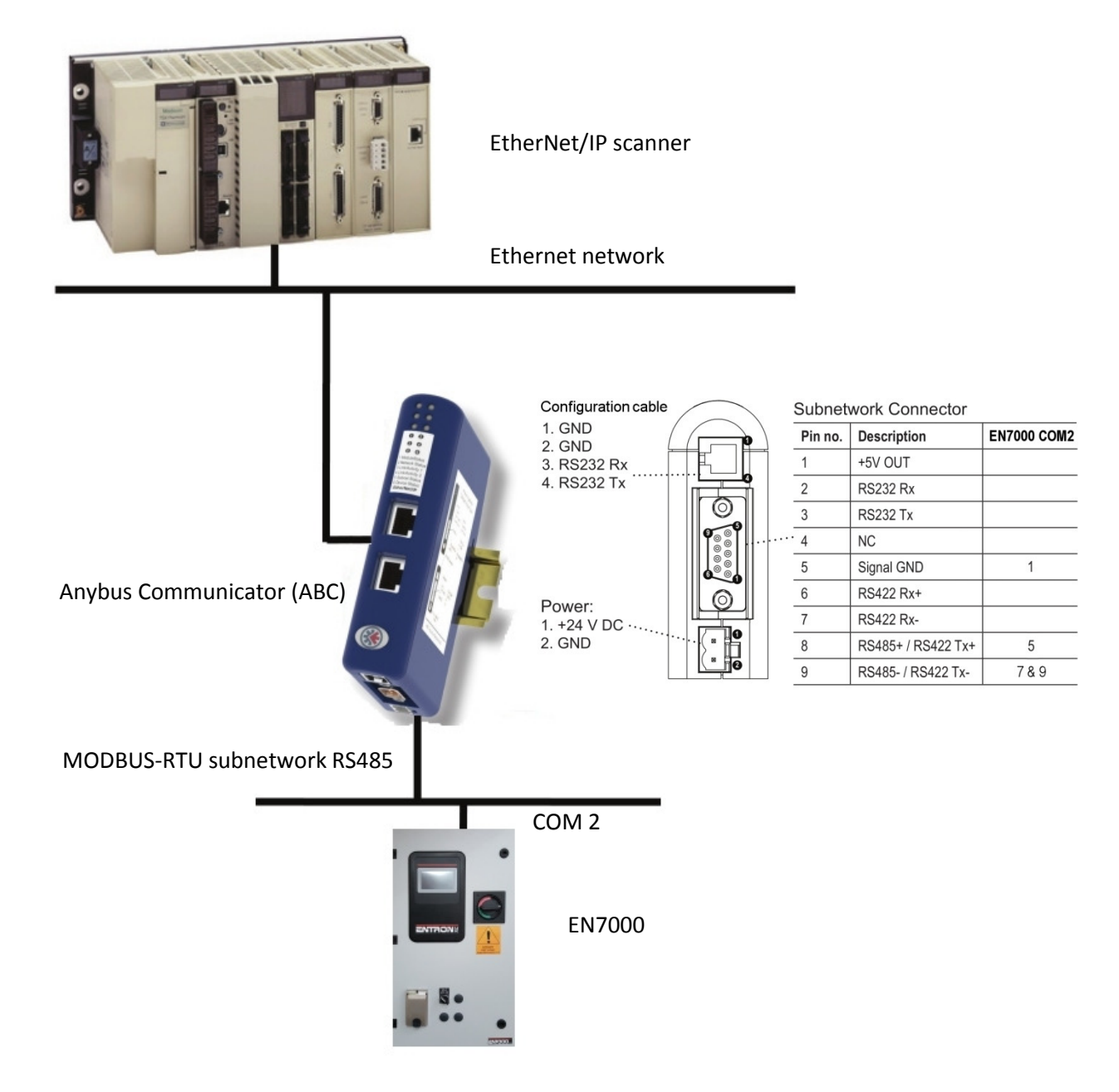

Install the ABC as described in the ABC Installation Sheet and User Manual. The second Ethernet port on the ABC allows it to be used as a hub if required.

EN7000 & Anybus Communicator EIP/MODBUS-RTU user guide

**Procedure** 

- Power off all equipment
- Connect the ABC to the Ethernet network
- Connect the ABC to the EN7000 via the MODBUS-RTU subnetwork
- Connect the configuration cable between the ABC and the PC containing the ACM software
- Power on all equipment
- Set EN7000 I/O source to COM2
- Set EN7000 COM2 parameters to MODBUS-RTU slave/address 1/9600 baud
- Restart the EN7000

The ABC is pre-configured at BF ENTRON to provide essential functionality. The ABC requires an IP address and will attempt to retrieve an address via DHCP or HICP for 30 seconds on start-up. If no configuration has been received within this period, the ABC will use the default settings:

| IP address      | 192.168.0.113 |
|-----------------|---------------|
| Default gateway | 192.168.0.251 |
| Subnet mask     | 255.255.255.0 |

If no DHCP or HICP is available and the default values are incompatible with your Ethernet network, ACM can be used to change them.

• Open EN7000 (full).cfg in ACM:

| Anybus Configuration Manager - Communicator RS232/422/485 |                               |                  | - 0         | Х           |
|-----------------------------------------------------------|-------------------------------|------------------|-------------|-------------|
| File Fieldbus Tools View Help                             |                               |                  |             |             |
| 🗅 🖆 🖬 📥 📾   🏃 🖻 🛍 🗡 📑   🖉 🖋 🌺 🖉                           | 2 • T 11 🖓 🗖 🛍 🖄              |                  |             |             |
| Communicator RS232/422/485 - Master Mode -                | EN7000                        |                  |             |             |
| Devices:                                                  | Configuration:                |                  |             |             |
| Fieldbus                                                  | Alphabetic Categorized        |                  |             |             |
| Ecommunicator HS232/422/485                               | Address mode                  |                  |             |             |
| _ 1.4                                                     | ModbusTCP address mode        | Enabled          |             |             |
|                                                           | Ethernet TCP/IP configuration |                  |             |             |
|                                                           | Communicator IP-address       | 192.168.0.113    |             |             |
|                                                           | Default Gateway               | 192.168.0.251    |             |             |
|                                                           | Subnet Mask                   | 255.255.255.0    |             |             |
|                                                           | TCP/IP Settings               | Enabled          |             |             |
|                                                           | E Fieldbus                    |                  |             |             |
|                                                           | Fieldbus Type                 | EtherNet/IP & Mo | dbus-TCP :  | 2-Port      |
|                                                           | E 10 Sizes                    |                  |             |             |
|                                                           | Exact IO match                | Enabled          |             |             |
|                                                           | IO Sizes                      | Automatic        |             |             |
|                                                           | Online/Offline trigger        |                  |             |             |
|                                                           | EtherNet/IP Run/Idle Header   | Enabled          |             |             |
|                                                           |                               |                  |             |             |
| Fieldbus                                                  |                               |                  | Config Line | <b>00</b> / |

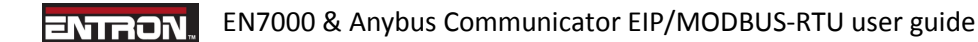

- Right-click on the Communicator node and select Connect
- Select the Fieldbus node

| Communicator RS232/422/485 - Master Mode - EN7000 |                               |                                 |  |
|---------------------------------------------------|-------------------------------|---------------------------------|--|
| Devices:                                          | Configuration:                |                                 |  |
| Fieldbus                                          | Alphabetic Categorized        |                                 |  |
| Communicator h5232/422/465                        | Address mode                  |                                 |  |
|                                                   | ModbusTCP address mode        | Enabled                         |  |
| Bead Holding Begisters                            | Ethernet TCP/IP configuration |                                 |  |
|                                                   | Communicator IP-address       | 192.168.0.113                   |  |
|                                                   | Default Gateway               | 192.168.0.251                   |  |
|                                                   | Subnet Mask                   | 255.255.255.0                   |  |
|                                                   | TCP/IP Settings               | Enabled                         |  |
|                                                   | Fieldbus                      |                                 |  |
|                                                   | Fieldbus Type                 | EtherNet/IP & Modbus-TCP 2-Port |  |
|                                                   | IO Sizes                      |                                 |  |
|                                                   | Exact IO match                | Enabled                         |  |
|                                                   | IO Sizes                      | Automatic                       |  |
|                                                   | Online/Offline trigger        |                                 |  |
|                                                   | EtherNet/IP Run/Idle Header   | Enabled                         |  |
|                                                   |                               |                                 |  |

- Enter new values for the IP address, gateway and subnet mask if required
- Select Tools->Download configuration. When the download is complete the LED indicators should be as follows:
  - LED1 flashing green LED2 – flashing green LED3 – flashing green LED4 – flashing green (if the ABC is being used as a hub) LED5 – green LED6 – flashing green

Consult the ABC User Manual if the indicators are different.

Alternatively, the ABC has a built-in web server that can be used to change the configuration. Use your preferred internet browser and enter http://192.168.0.113 in the address bar. The ABC will show the configuration page and the TCP/IP settings can be changed:

| IP address:                     | 192.168.0.113 |
|---------------------------------|---------------|
| Subnet mask:                    | 255.255.255.0 |
| Gateway address:                | 192.168.0.251 |
| DNS1 address:                   | 0.0.0.0       |
| DNS2 address:                   | 0.0.0.0       |
| Host name:                      |               |
| Domain name:                    |               |
| SMTP server:                    |               |
| SMTP user name:                 |               |
| SMTP password:                  |               |
| MTP user name:<br>MTP password: |               |
| DHCP enabled: 🗌                 |               |
| STOPS                           | ONEIGURATION  |

• Access the data from the EIP network. The ABC cyclically accesses the EN7000 I/O and translates the information into instances of the Assembly Object (class 04h) as follows:

| Function            | Instance  | Attribute | Connection | Data size |
|---------------------|-----------|-----------|------------|-----------|
| Write EN7000 inputs | 96h (150) | 3         | 0->T       | 2         |
| Read EN7000 outputs | 64h (100) | 3         | T->0       | 48        |

Consult the EN7000 Users Manual for details of the data encoding.

| ass1 Connection                                                                                                    | ~                                                                                                    |
|----------------------------------------------------------------------------------------------------|----------------------------------------------------------------------------------------------------|
| Originator->Target (0->T) Connection Parameters    © Connection Point    150    © Connection Tag    Data Size (bytes)    2  Image: Run/Idle Header    Target->Originator (T->0) Connection Parameters    © Connection Point  100    © Connection Point  100    © Connection Tag | Connection Rate    0->T Packet Rate (ms):  100    1->0 Packet Rate (ms):  100    0->T Production Inhibit Timeout (ms):  0    1->0 Production Inhibit Timeout (ms):  0    Connection Type  0    0->T Tranport Type:  Point To Point    1->0 Tranport Type:  Multicast    T->0 Tranport Type:  Multicast    Transport Trigge:  Cyclic    Timeout Multiplier:  16    1->0 Priority:  Scheduled    0->T Priority:  Scheduled |
|                                                                                                    |                                                                                                    |

The screenshot shows the parameters used to establish a Class 1 connection:

The 005A000C00540300.EDS file can be used to provide information about the Input and Output assemblies to the PLC EIP scanner.

- When a Class 1 connection is established, the LED indicators should be as follows:
  - LED1 green
  - LED2 green
  - LED3 flashing green
  - LED4 flashing green (if the ABC is being used as a hub)
  - LED5 green
  - LED6 flashing green

Consult the ABC User Manual if the indicators are different.

Tel: 864-416-0190